How to Find Copyright-free Images

- Do a Google image search.
- On the image tool bar, click "Tools" on the far right.
- Under "Tools," click "Usage Rights."
- Under "Usage Rights," click "Creative Commons Licenses."
- When you find an image you want, click to visit its page.
- Search the page to find the license; e.g. Public Domain, CC0,
- Share-Alike 2.0, etc.